# **KB61 – Repost Line Items**

### **Functionality**

This transaction allows you to correct posting error occurring in the FI document. The FI document will remain the same and you will still be able to track the original posting from Financial Accounting (FI) through the reposting in Controlling.

#### <u>Scenario</u>

In the current example an incorrect cost center has been debited with electricity. This needs to be rectified (reposted) to the correct cost center. The rectification is done through a new CO document. The FI document will remain the same.

#### **Requirements**

An FI document with the incorrect cost center charged.

| Menu Path        | Accounting $\rightarrow$ Controlling $\rightarrow$ Cost Center Accounting $\rightarrow$<br>Actual Postings $\rightarrow$ Repost Line Items $\rightarrow$ KB61 - Enter |
|------------------|----------------------------------------------------------------------------------------------------|
| Transaction Code | KB61                                                                                                    |

# 1. Double Click on **KB61 - Enter**

| ⊡<br><u>R</u> eposting <u>E</u> dit <u>G</u> oto Extr <u>a</u> s Sy | stem <u>H</u> elp         |                |                |        |                         |  |  |  |  |
|---------------------------------------------------------------------|---------------------------|----------------|----------------|--------|-------------------------|--|--|--|--|
|                                                                     | 📙   😋 😧 😒   🖴             | 13 CA CB (約 H) | 🐹 🛃   😰 📑      |        |                         |  |  |  |  |
| Enter Line Item Repostings: Document Row Selection                  |                           |                |                |        |                         |  |  |  |  |
| 🚯 🚱 🕞 📜 Change Selection Parameters Save Field Selection            |                           |                |                |        |                         |  |  |  |  |
| Accounting Doc.<br>Document Number<br>Company Code<br>Fiscal Year   | 520000000<br>9100<br>2006 | to<br>to<br>to | \$<br>\$<br>\$ |        |                         |  |  |  |  |
| General Criteria                                                    |                           |                |                |        |                         |  |  |  |  |
| Cost Element                                                        | 470000                    | to             | <b>&gt;</b>    |        |                         |  |  |  |  |
| Acct Assgt<br>Cost Center                                           | þ <u>119000</u>           | to to          | \$<br>\$       |        |                         |  |  |  |  |
|                                                                     | _                         | 10             |                |        |                         |  |  |  |  |
|                                                                     |                           |                |                |        |                         |  |  |  |  |
|                                                                     |                           |                |                |        |                         |  |  |  |  |
|                                                                     |                           |                |                |        |                         |  |  |  |  |
|                                                                     |                           |                |                |        |                         |  |  |  |  |
|                                                                     |                           |                |                |        |                         |  |  |  |  |
|                                                                     |                           |                |                |        |                         |  |  |  |  |
|                                                                     |                           |                |                |        |                         |  |  |  |  |
|                                                                     |                           |                |                |        |                         |  |  |  |  |
|                                                                     |                           |                |                |        |                         |  |  |  |  |
|                                                                     |                           |                |                |        |                         |  |  |  |  |
|                                                                     |                           |                |                | ACE (2 | l) (800) 🔚 server INS 🥢 |  |  |  |  |

2. Update the following fields:

| Field Name      | Field Description                                                                                             | Values    |
|-----------------|----------------------------------------------------------------------------------------------------|-----------|
| Document number | Number of the SAP R/3 document that is internally assigned by SAP R/3 when certain transactions are completed | 520000000 |
| Company code    | Code identifying the company purchasing the material                                                          | 9100      |
| Fiscal year     | Period, 12 months as a rule, for which the company is to create its inventory and balance sheet.              | 2006      |
| Cost element    | Items in a chart of accounts that are relevant to cost, are referred to as cost elements.                     | 470000    |
| Cost center     | Code identifying an organizational unit to which costs or assets are assigned                                 | 9119000   |

3. Click Enter 🞯 to validate your entries.

# 4. Click Execute

| ⊡<br>    |           |            | /stem <u>H</u> elp |       |     |                       |     |                     |     |                  |     |             |                       |
|----------|-----------|------------|--------------------|-------|-----|-----------------------|-----|---------------------|-----|------------------|-----|-------------|-----------------------|
| <b>©</b> |           |            | 🛯 🛛 📙 I 😋          | 🙆 🚷   | 📮   | 003   <b>8</b>   8    | 8   | 🐹 🖉   😰 📑           |     |                  |     |             |                       |
| Ent      | er Repo   | sting of I | Line Items:        | List  |     |                       |     |                     |     |                  |     |             |                       |
|          | 3 🖪 🔺     | 7 🔊 🗵      | 🚇 Header [         | Row   | Cha | ange Account Assignme | ent | Change Posting Date |     | Old Document Row |     |             |                       |
| P        | CO doc.nr | Itm Value  | TranCurr           | TCurr | ОТу | Acct Assgt1           | ОТу | Acct Assgt2         | оту | Acct Assgt3      | ОТу | Acct /      |                       |
|          | 200000301 | 002        | \$,000.0           | 9 INR | CTR | 9119000               |     |                     | _   |                  |     |             |                       |
|          |           |            |                    | _     |     |                       |     |                     |     |                  |     |             |                       |
|          |           |            |                    |       |     |                       |     |                     |     |                  |     |             |                       |
|          |           |            |                    | _     |     |                       |     |                     |     |                  | _   |             |                       |
|          |           |            |                    | _     | -   |                       |     |                     |     |                  | +   |             |                       |
|          |           |            |                    |       |     |                       |     |                     |     |                  |     |             |                       |
|          |           |            |                    | _     |     |                       |     |                     |     |                  | _   |             |                       |
|          |           |            |                    |       |     |                       |     |                     |     |                  | -   |             |                       |
|          |           |            |                    |       |     |                       |     |                     |     |                  |     |             |                       |
|          |           |            |                    | _     | _   |                       |     |                     |     |                  | _   |             |                       |
|          |           |            |                    |       | -   |                       |     |                     |     |                  | -   |             |                       |
|          |           |            |                    |       |     |                       |     |                     |     |                  |     |             |                       |
|          |           |            |                    | _     |     |                       |     |                     |     |                  | -   |             |                       |
|          |           |            |                    |       | -   |                       |     |                     |     |                  | -   |             |                       |
|          |           |            |                    |       |     |                       |     |                     |     |                  |     |             |                       |
|          |           |            |                    | _     |     |                       |     |                     |     |                  | -   |             |                       |
|          |           |            |                    |       | -   |                       |     |                     | _   |                  | +   |             |                       |
|          |           |            |                    |       |     |                       |     |                     |     |                  |     |             |                       |
|          | ►<br>►    |            |                    |       |     |                       | _   |                     | _   |                  |     | ┥┝          |                       |
|          |           |            |                    |       |     |                       |     |                     |     |                  |     |             |                       |
|          |           |            |                    |       |     |                       |     |                     |     |                  | D   | ACE (2) (0  |                       |
|          |           |            |                    |       | _   |                       |     |                     |     |                  | V   | THOE (2) (8 | ooy - server ins //// |

5. Click Change Account Assignment

| 🖻 Change receiver |                 |   |           | $\mathbf{X}$ |
|-------------------|-----------------|---|-----------|--------------|
| Cost Center       | <b>þ</b> 113000 | æ |           |              |
| Order             |                 |   | AcctIndic |              |
| WBS Element       |                 |   |           |              |
| Sales Order       |                 |   |           |              |
| Cost Object       |                 |   |           |              |
| Network           |                 |   |           |              |
| Profit. segment   | \$              |   |           |              |
| × ×               |                 |   |           |              |

**Note:** Here you specify the new receiver of the cost. In this example a new cost center will receive the cost.

6. Update the following fields:

| Field Name  | Field Description                                                             | Values  |
|-------------|-------------------------------------------------------------------------------|---------|
| Cost center | Code identifying an organizational unit to which costs or assets are assigned | 9113000 |

7. Click Enter 🥝

| <u>R</u> eposting <u>E</u> dit ( | <u>G</u> oto S <u>y</u> stem <u>H</u> elp |          |                        |       |                      |                  |     |      |                          |
|----------------------------------|-------------------------------------------|----------|------------------------|-------|----------------------|------------------|-----|------|--------------------------|
| inter Benesti                    |                                           | ය<br>iot | 1698121                | 11 81 | 💥 🖉   🙄 📑            |                  |     |      |                          |
|                                  |                                           | 151      | Ohan an Assault Assain |       | Ohanna Baatin a Data |                  |     |      |                          |
|                                  | 🗠 🚈 🥌 Header 🔝                            | Row      | Change Account Assig   | nment | Change Posting Date  | Uid Document Row |     |      |                          |
| P CO doc.nr Itr                  | n Value TranCurr                          | TCurr    | OTy Acct Assgt1        | ΟΤ    | Acct Assgt2          | DTy Acct Assgt3  | OTy | Acct |                          |
| 200000301 00                     | 02 \$,000.00                              | INR      | CTR 9113000            | _     |                      |                  | _   |      |                          |
|                                  |                                           |          |                        | _     |                      |                  | -   |      |                          |
|                                  |                                           |          |                        | _     |                      |                  | -   |      |                          |
|                                  |                                           |          |                        |       |                      |                  |     |      |                          |
|                                  |                                           |          |                        |       |                      |                  |     |      |                          |
|                                  |                                           |          |                        |       |                      |                  | _   |      |                          |
|                                  |                                           |          |                        | _     |                      |                  | -   |      |                          |
|                                  |                                           |          |                        | _     |                      |                  | -   |      |                          |
|                                  |                                           | <u> </u> |                        |       |                      |                  | -   |      |                          |
|                                  |                                           |          |                        |       |                      |                  |     |      |                          |
|                                  |                                           |          |                        | _     |                      |                  | _   |      |                          |
|                                  |                                           |          |                        |       |                      |                  | _   |      |                          |
|                                  |                                           |          |                        | _     |                      |                  | -   |      |                          |
|                                  |                                           |          |                        | _     |                      |                  | +   |      |                          |
|                                  |                                           |          |                        |       |                      |                  |     |      |                          |
|                                  |                                           |          |                        |       |                      |                  |     |      |                          |
|                                  |                                           |          |                        |       |                      |                  |     |      |                          |
|                                  |                                           |          |                        |       |                      |                  |     |      |                          |
|                                  |                                           |          |                        |       |                      |                  |     |      |                          |
|                                  |                                           |          |                        |       |                      |                  |     |      |                          |
|                                  |                                           |          |                        |       |                      |                  |     |      |                          |
|                                  |                                           |          |                        |       |                      |                  |     | • •  |                          |
|                                  |                                           |          |                        |       |                      |                  |     |      |                          |
|                                  |                                           |          |                        |       |                      |                  | D   |      |                          |
|                                  |                                           |          |                        |       |                      |                  |     | ACE  | (2) (800) 🛅 server   INS |

8. Click Save 🖳

| [ट∕<br><u>R</u> eposting <u>E</u> dit <u>G</u> oto Extr <u>a</u> s Sy | <u>∕</u> stem <u>H</u> elp                 |              |                |           |                      |  |  |  |
|-----------------------------------------------------------------------|--------------------------------------------|--------------|----------------|-----------|----------------------|--|--|--|
| D 🗉 🔍                                                                 | 📙   😋 😧 😓 🛙                                | ងាដុខេចភ្ន   | )   🛒 🛃   🕜 📑  |           |                      |  |  |  |
| Enter Line Item Repostings: Document Row Selection                    |                                            |              |                |           |                      |  |  |  |
| 🕒 🚸 🔁 📑 Change Selectio                                               | on Parameters 📙 Save Fiel                  | ld Selection |                |           |                      |  |  |  |
| Accounting Doc.<br>Document Number<br>Company Code<br>Fiscal Year     | <mark>\$200000000 @</mark><br>9100<br>2006 | to to to     | \$<br>\$<br>\$ |           |                      |  |  |  |
| General Criteria<br>Cost Element                                      | 470000                                     | to           | ¢              |           |                      |  |  |  |
| Acct Assgt<br>Cost Center<br>Sales Order                              | 9119000                                    | to to        | <b>\$</b>      |           |                      |  |  |  |
|                                                                       |                                            |              |                |           |                      |  |  |  |
|                                                                       |                                            |              |                |           |                      |  |  |  |
|                                                                       |                                            |              |                |           |                      |  |  |  |
|                                                                       |                                            |              |                |           |                      |  |  |  |
|                                                                       |                                            |              |                |           |                      |  |  |  |
|                                                                       |                                            |              |                |           |                      |  |  |  |
| Socument is posted under number                                       | 0200000601                                 |              |                | ▶ ACE (2) | (800) 🖻 server INS 🛛 |  |  |  |